# Das Auto.

### **Tech Tips**

### TT 90-13-02

Date: August 23, 2013

2010-2014 Touareg, 2012-2014 Passat 2011-2014 Jetta-Resetting Inspection Service and Interval Service

#### June 6, 2014: Update to Information

#### Under the "Control Module" tab right click on address word "17 Dash Board". Open "Control module OBD".

| Control mod | ules Results    | 5                                          |                                       |   |
|-------------|-----------------|--------------------------------------------|---------------------------------------|---|
| Control mod | dule list (41 e | ntries)                                    |                                       |   |
| Address     | Fault           | Name                                       |                                       | * |
| 25          | 0               | Immobilizer (Not yet identified) (         | Measurement                           |   |
| 55          | 0               | Headlight Regulation (Not yet identified)  | Identify control module               |   |
| 75          | 0               |                                            | Select version                        |   |
| 75          | U               | Telematics Communication Unit (Not ye      | Check DTC memory                      |   |
| 16          | 0               | Steering Column Electronics (Not yet ide   | Read all DTC memories                 |   |
| 26          | 0               | Electronic Roof Control (Not yet identifie | Guided Eurotions                      |   |
| 56          | 0               | Radio (Not yet identified) ()              |                                       |   |
| 76          | 0               | Parking Assistance (Not yet identified) (- |                                       |   |
| 17          | 0               | Dash Board (17 - Instrument cluster) (50   | Vehicle OBD<br>55920970F 0103 KOMBI ) |   |
| 37          | 0               | Navigation (Not yet identified) (          | )                                     |   |
| 47          | 0               | Sound System (Not yet identified) (        | )                                     |   |

#### Click "Adaption" then click the "Perform" button.

| ₩ | Cost OBD functions          |  |  |  |  |  |  |
|---|-----------------------------|--|--|--|--|--|--|
|   | Adaptation                  |  |  |  |  |  |  |
|   | Code                        |  |  |  |  |  |  |
|   | Code Bus master             |  |  |  |  |  |  |
|   | DTC Memory                  |  |  |  |  |  |  |
|   | Basic setting               |  |  |  |  |  |  |
|   | Identification              |  |  |  |  |  |  |
|   | Measured Values             |  |  |  |  |  |  |
|   | Output diagnostic test mode |  |  |  |  |  |  |
|   | Access authorization +      |  |  |  |  |  |  |
|   | Perform Cancel              |  |  |  |  |  |  |

#### © 2014 Volkswagen Group of America, Inc.

Page 1 of 2

All rights reserved. Information contained in this document is based on the latest information available at the time of printing and is subject to the copyright and other intellectual property rights of Volkswagen Group of America, Inc., its affiliated companies and its licensors. All rights are reserved to make changes at any time without notice. No part of this document may be reproduced, stored in a retrieval system, or transmitted in any form or by any means, electronic, mechanical, photocopying, recording, or otherwise, nor may these materials be modified or reposted to other sites, without the prior expressed written permission of the publisher.

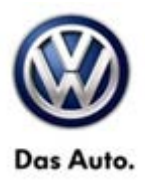

## **Service Information**

In the "Filter" box type "fix" this will reduce the selections to choose from. Find and double click on "FIX: Distance covered since last mileage- dependent inspection" and "FIX: Time since last timedependent inspecting". Under the "Entry" header click the box next to the current value, set the entry to 0 for both adaptions. After changing values to 0 you may need to click out of the entry box to have the "Apply" button light up. Click "Apply".

| - Dash Board (UDS / ISOTP / 5C5920970F / 0103 / H23 / EV_KombiUDSMM9RI | M10 / A04712) Adaptation | on    | •    |
|------------------------------------------------------------------------|--------------------------|-------|------|
| daptation/parameter                                                    | Current value            | Entry | Unit |
| Fix: Max. distance until next mileage-related inspection               |                          |       |      |
| FIX: Maximum time until next time-dependent inspection                 |                          |       |      |
| FIX: Distance covered since last mileage-dependent inspection          |                          |       |      |
|                                                                        | 10,300                   | 0     | km   |
| FIX: Time since last time-dependent inspection                         |                          |       |      |
|                                                                        | 310                      | 0     |      |
| FIX: Reset value for next mileage-dependent inspection                 |                          |       |      |
| FIX: Reset value for next mileage-dependent inspections                |                          |       |      |
| an fix                                                                 |                          |       |      |

There should be at least one POP up window. Click the "Yes" button.

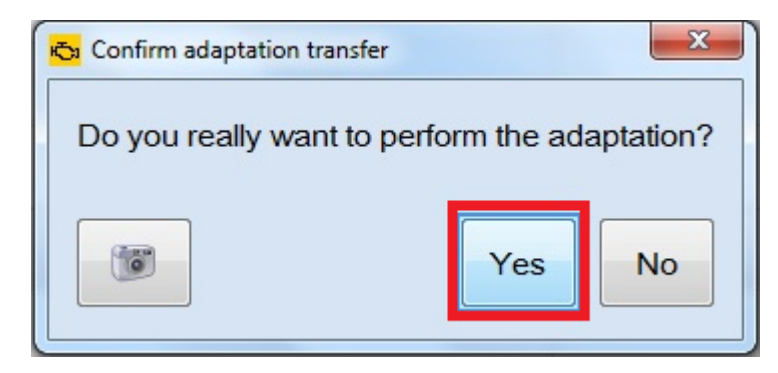

Confirm the "Current value" has saved to 0.

© 2014 Volkswagen Group of America, Inc.

Page 2 of 2

All rights reserved. Information contained in this document is based on the latest information available at the time of printing and is subject to the copyright and other intellectual property rights of Volkswagen Group of America, Inc., its affiliated companies and its licensors. All rights are reserved to make changes at any time without notice. No part of this document may be reproduced, stored in a retrieval system, or transmitted in any form or by any means, electronic, mechanical, photocopying, recording, or otherwise, nor may these materials be modified or reposted to other sites, without the prior expressed written permission of the publisher.